# СОДЕРЖАНИЕ

## 1. ОБЩИЕ ПОЛОЖЕНИЯ

- 2. ЭКСПЛУАТАЦИЯ СИСТЕМЫ
- 2.1 Вход в систему
- 2.2 Общие принципы работы
- 2.3 Обработка ошибок
- 2.4 Правила заполнения полей данными

### 1. ОБЩИЕ ПОЛОЖЕНИЯ

Данный документ разработан в рамках выполнения работ по разработке автоматизированной системы регистрации абитуриентов.

Полное наименование системы – Система регистрации абитуриентов (далее Система).

Руководство пользователя содержит описание действий пользователя по работе с Системой.

Интерфейс рассчитан на преимущественное использование манипулятора типа «мышь», то есть управление системой осуществляется с помощью набора экранных меню, кнопок, значков и т. п. элементов. Клавиатурный режим используется главным образом при заполнении и/или редактировании текстовых и числовых полей экранных форм.

### 2. ЭКСПЛУАТАЦИЯ СИСТЕМЫ

#### 2.1 Вход в систему

Для запуска программы используется браузер, установленный на рабочем месте пользователя. В адресной строке прописывается адрес входа в Систему https://med.med1.by/student/blank.php.

#### 2.2 Общие принципы работы

При входе в Систему отображается главная страница (рисунок 1). На ней находится текстовая информация и поля формы для заполнения.

| Могилевски                                                                                                    | й государственный ме                                                                                                    | едицинский колледж                                                                                                    |
|----------------------------------------------------------------------------------------------------|----------------------------------------------------------------------------------------------------|----------------------------------------------------------------------------------------------------|
| Бланк заявки на подачу документов для по                                                                                                    | оступления                                                                                                    |                                                                                                    |
| Предназначен для граждан Республики Беларусь                                                                                                    | ь и лиц, имеющих Вид на жительство Респуб                                                                                                    | лики Беларусь                                                                                                    |
| ВНИМАНИЕ! Поля, которые помечены знаком *<br>того, как вы заполните бланк, нажмите на кн<br>После того, как вы будете уверены в том, что<br>необходимо распечатать и предъявить прием | обязательны для заполнения! Заполняйте се<br>опку "Проверить введенные данные" и еще рг<br>все данные введены верно, нажмите на кног<br>ной комиссии. | юи данные внимательно и правильно. После<br>23 внимательно проверьте введенные данные.<br>nxy "Получить PDF файл". Полученный PDF файл |
| Правила заполнения:                                                                                                    |                                                                                                    |                                                                                                    |
| <ul> <li>Если какие-то данные отсутствуют, к п</li> <li>Все аббревиатуры необходимо писать за</li> <li>Точки в конце НЕ СТАВИТЬ!</li> </ul>                                           | примеру, вы не имеете детей, льгот и т.п., т<br>гглавными буквами;                                                                                    | ю эти поля нужно оставить пустыми;                                                                                                    |
| Скачать руководство пользователя.<br>Скачать скачать памятку сокращений.<br>Скачать образец заполнения.<br>Заполните следующие данные:                                                |                                                                                                    |                                                                                                    |
| ФИО (в именительном падеже):                                                                                                    |                                                                                                    |                                                                                                    |
| *Фамилия<br>                                                                                                    | *Имя<br>                                                                                                    | *Отчество<br>                                                                                                    |
| ФИО (в родительном падеже):                                                                                                    |                                                                                                    |                                                                                                    |
| *Фамилия                                                                                                    | *Имя                                                                                                    | *Отчество<br>                                                                                                    |
| Дата рождения:                                                                                                    |                                                                                                    |                                                                                                    |
| *Дата рождения<br>дд. Мм. гггг 🗖                                                                                                    |                                                                                                    |                                                                                                    |
| Адрес прописки:                                                                                                    |                                                                                                    |                                                                                                    |
| *Почтовый индекс                                                                                                    | *Область<br>                                                                                                    | *Район<br>                                                                                                    |
| *Населенный пункт (название города, деревни и т.п.)<br>                                                                                                    | *Улица *н                                                                                                    | Номер дома (корпус) Квартира                                                                                                    |

Рисунок 1 – Главная страница

Вначале страницы написано название Системы и описаны краткие правила заполнения.

Ниже расположены поля ввода, разбитые по блокам, в зависимости от запрашиваемой информации в нем. Активные поля ввода приобретают голубой цвет (рисунок 2).

| ФИО (в именительном падеже): |      |
|------------------------------|------|
| *Фамилия                     | *Имя |
|                              |      |

4

Рисунок 2 – Активное поле

В конце страницы находится кнопка «Проверить введенные данные» (рисунок 3). При ее нажатии страница прокручивается в самый верх.

| Проверить введенные данные                                                                                                    |
|----------------------------------------------------------------------------------------------------|
| После нажатии кнопки "Получить PDF файл" изменения будут невозможны!<br>Обращаем Ваше внимание, что заявление и перечень документов следует распечатать на одном листе. |
| Получить PDF файл                                                                                                    |
|                                                                                                    |

Рисунок 3 – Кнопка «Проверить введенные данные»

После того, как форма заполнена и все будет проверено, для получения pdfдокумента необходимо нажать на кнопку «Получить PDF файл» (рисунок 4).

Проверить введенные данные

После нажатии кнопки "Получить PDF файл" изменения будут невозможны!

Обращаем Ваше внимание, что заявление и перечень документов следует распечатать на одном листе.

Получить PDF файл

Рисунок 4 – Кнопка «Получить PDF файл»

Полученный pdf-документ необходимо распечатать или сохранить и действовать дальше по требованиям приемной комиссии.

2.3 Обработка ошибок

При заполнении бланка необходимо придерживаться правил заполнения данных (пункт 2.4).

Основные ошибки:

1. Пустые обязательные поля. Обязательные поля имеют знак «\*» перед названием. Пример данной ошибки представлен на рисунке 5. Данные поля являются обязательными, их необходимо заполнить.

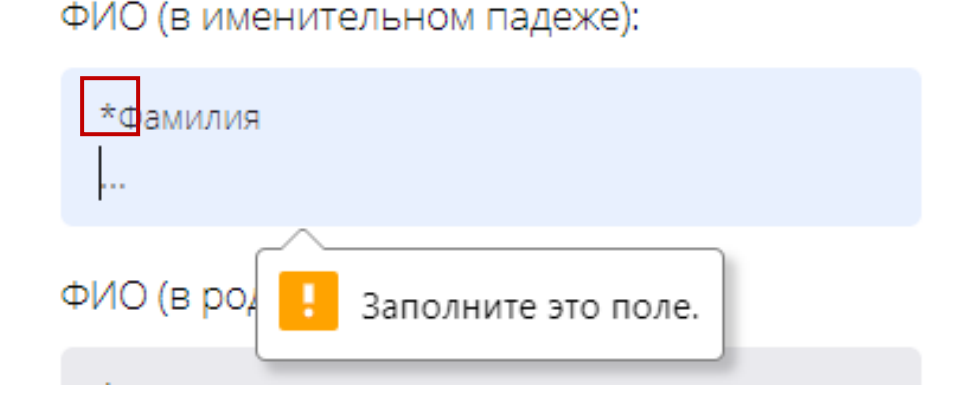

Рисунок 5 – Ошибка не заполнения обязательного поля

2. Ошибка, сообщающая о неверном формате введенных данных (рисунок 6). Для устранения данной ошибки необходимо ввести данные по заданному шаблону (подробнее в пункте 2.4).

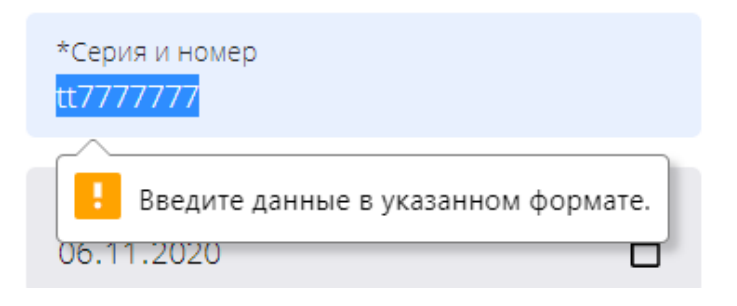

Рисунок 6 – Ошибка заполнения шаблона

2.4 Правила заполнения полей данными

Правила заполнения полей:

1. ФИО:

С заглавной буквы. Если фамилия или имя двойное/тройное, то пишется через знак «-»;

2. Адрес прописки:

Почтовый индекс - 6 цифр. Если вы не знает своего индекса, то смотрите на сайте - <u>http://belindex.5balov.net/;</u>

3. Гражданство:

Если требуемого пункта нет в списке, то следует выбрать пункт "другое", после чего появиться новое поле, куда необходимо ввести новые данные;

4. Дети/браться/сестры:

Если детей/братьев/сестер нет, оставьте поля пустыми (не писать "нет/отсутствуют", Система сделает это сама).

Дату рождения писать в формате дд.мм.гггг (например, 30.12.2020).

Место учебы/работы писать полное название с указанием города;

5. Родители:

Данные писать через запятую, не в столбец;

6. Родители работа:

Указать данные: полное название организации, город, должность.

Если родителя нет, то поле оставьте пустым;

7. Льготы:

Если таких нет - оставить поле пустым;

8. Школа:

Написать тип учреждения образования, номер или название и город (например: СШ №18 г. Могилев);

9. Другое образование

Написать тип учреждения образования, номер или название, город, год окончания (например: УО "Могилевский Государственный Медицинский колледж", г. Могилев, 2015 год);

10. Место работы, занимаемая должность:

Написать полное название организации, город и должность;

11. Серия и номер паспорта/идентификационный номер паспорта:

Писать нужно только латинские заглавные буквы и цифры по образцу (например, JJ1234567).